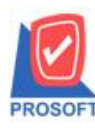

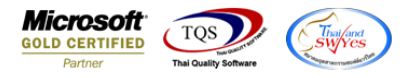

## ระบบ Company Manager

- หน้าจอ User and Password ระบบ CM ให้สามารถปิดเมนูหลักใน User ได้
  - เข้าที่ระบบ Company Manager -> CM Utility Manager -> User and Password -

เลือกระบบ Not Classify → เมนูหลัก จากนั้นเลือก Tool ที่ต้องการปิด → Invisible จากนั้นกด

| $\rightarrow$ |  |
|---------------|--|
|               |  |
|               |  |

## ยกตัวอย่างเช่น

| er/Object Management | M.R.J                  | Displ                 | ay Controls         | 1         |            |                       |
|----------------------|------------------------|-----------------------|---------------------|-----------|------------|-----------------------|
|                      | ■ ยูเช/กลุ่ม ฐี!!      |                       | Active Only 💽 All 🛄 | Status    | Turce      | Control               |
| vstems Module        | Description            | Descriptioneng        | Maincontrol         | Not Set   | menuitem   | m ·                   |
| Ny Report            |                        | -                     |                     | Not Set   | menuitem   | m_•                   |
| มษรลัก               | - I.                   | -                     |                     | Not Set   | menuitem   | m 1                   |
|                      |                        | -                     |                     | Not Set   | menuitem   | m1                    |
|                      |                        | •                     |                     | Not Set   | menuitem   | m2                    |
|                      |                        |                       |                     | Not Set   | menuitem   | m3                    |
|                      | About                  | About                 |                     | Not Set   | menuitem   | m_about               |
|                      | Activate Module        | Activate Module       |                     | Not Set   | menuitem   | m_activatemodule      |
|                      | By Name                | By Name               |                     | Not Set   | menuitem   | m_byname              |
|                      | By Step                | By Step               |                     | Not Set   | menuitem   | m_bystep              |
|                      | Calculator             | Calculator            |                     | Not Set   | menuitem   | m_calculator          |
|                      | Clear Data             | Clear Data            |                     | Not Set   | menuitem   | m_cleardata           |
|                      | Exit                   | Exit                  |                     | Not Set   | menuitem   | m_exit                |
|                      | E Use                  |                       |                     | Not Set   | menuitem   | m_hie                 |
|                      |                        |                       |                     | Enabled   | menuitem   | m_help                |
|                      | Last Becently Lise     | Last Recently Use     |                     | Disabled  | menuitem   | m_helptopics          |
|                      | ประกาศกษัยที่ 63       | Appouncement No 63    | 6                   | Invisible | menuitem   | m_law63               |
|                      | Login                  | Login                 |                     | Not Set   | menuitem   | m login               |
|                      | Menu Arrange           | Menu Arrange          |                     | Not Set   | menuitem   | m menuarrance         |
|                      | My Menu                | My Menu               |                     | Not Set   | menuitem   | m mymenu              |
|                      | Process Killer         | Process Killer        |                     | Not Set   | menuitem   | m_processkiller       |
|                      | Refresh Cache          | Refresh Cache         |                     | Not Set   | menuitem   | m_refreshcache        |
|                      | Register               | Register              |                     | Not Set   | menuitem   | m_register            |
|                      | Users and Password     | Users and Password    |                     | Not Set   | menuitem   | m_securityadmin       |
|                      | Select Branch          | Select Branch         |                     | Not Set   | menuitem   | m_selectbranch        |
|                      | Switch Language        | Switch Language       |                     | Not Set   | menuitem   | m_selectlanguage      |
|                      | Switch Menu Language   | Switch Menu Language  |                     | Not Set   | menuitem   | m_selectmenulanguage  |
|                      | Set My Menu            | Set My Menu           |                     | Not Set   | menuitem   | m_setmymenu           |
|                      | Set Today              | Set Today             |                     | Not Set   | menuitem   | m_settoday            |
|                      | Show Picture           | Show Picture          |                     | Not Set   | menuitem   | m_showpicture         |
|                      | Show System Flow       | Show System Flow      |                     | Not Set   | menuitem   | m_showsystemflow      |
|                      | SUL<br>Sustan Elaur    | SUL<br>Sustem Flow    |                     | Not Set   | menuitem   | m_sqi                 |
|                      | Toolbar                | Joshar                |                     | Not Set   | menuitem   | m_systemnow           |
|                      | Tools                  | Tools                 |                     | Not Set   | menuitem   | m tools               |
|                      | Tree Large Icon        | Tree Large Icon       |                     | NotSet    | menuitem   | m_tools               |
|                      | Tree list Icon         | Tree list Icon        |                     | Not Set   | menuitem   | m treelisticon        |
|                      | Tree Small Icon        | Tree Small Icon       |                     | Not Set   | menuitem   | m treesmallicon       |
|                      | Update Database        | Update Database       |                     | Not Set   | menuitem   | m_updatedatabase      |
|                      | Update Version Detail. | Update Version Detail |                     | Not Set   | menuitem   | m_updateversiondetail |
| File Tool            | ft WINSpeed            |                       |                     |           | ก่อ        | อน                    |
| 8                    | iii   🛃 🏠   🖬          | sqr 🖌 🗘               |                     |           | E <b>?</b> | C)                    |
| Prose                | oft WINSpeed:          | บริษัท ตัวอย่าง จำกัด | <สำนักงานให         | រល្ង់>    | ห          | ฉัง                   |

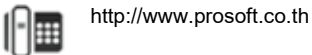